## 静止画データを利用する

静止画データの保存/消去については、「ファイル作成時の留意点」 も併せてご覧ください。 ( ☞準備・基本編 ) 保存は、メニュー画面 データ SD SDカードから読込む 静止画データ 、 消去は、メニュー画面 データ 消 去 HDDファイル消去 静止画データ でもできます。

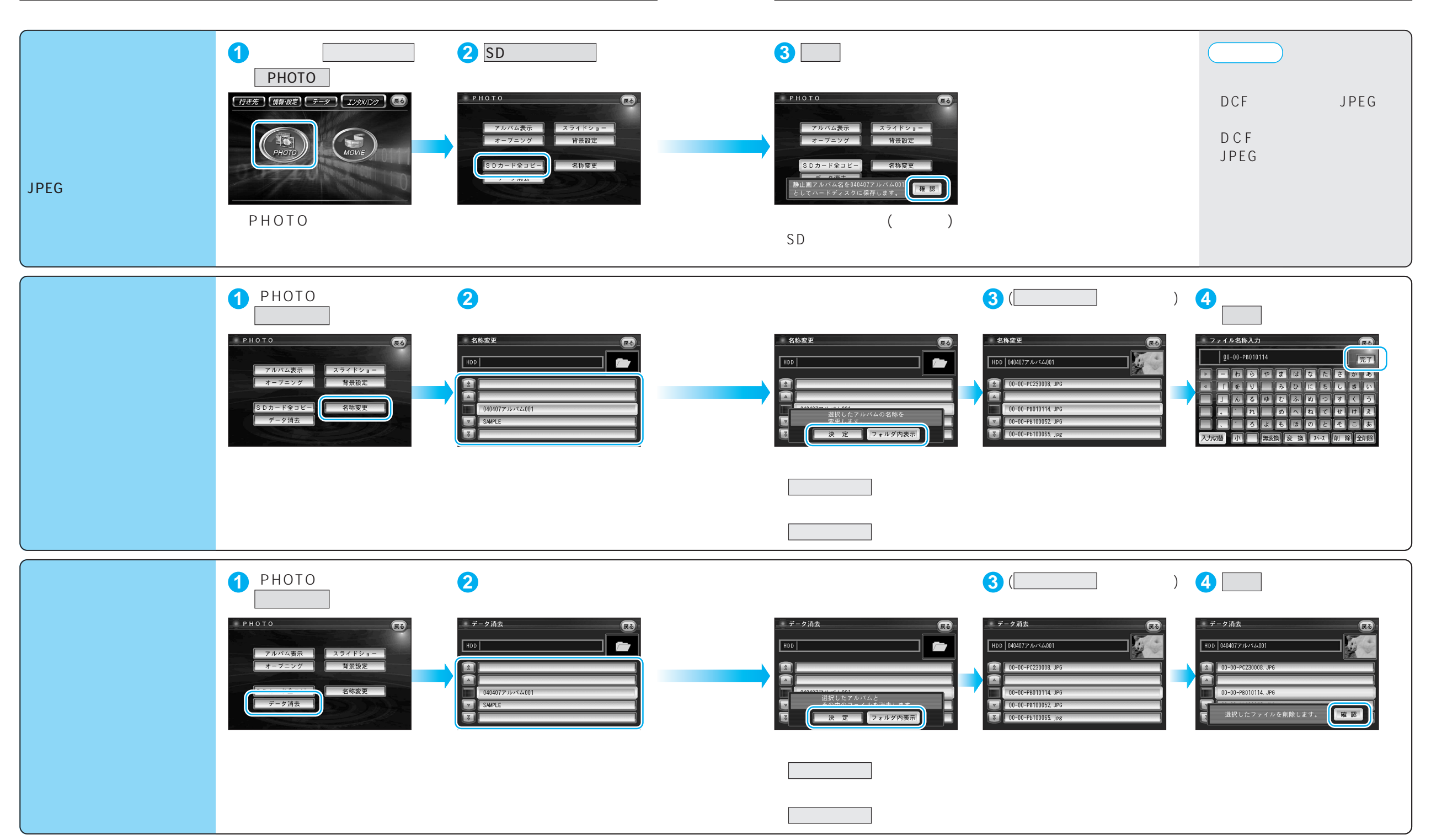

静止画/動画

静止画デー

タを利用する

## 静止画データを利用する

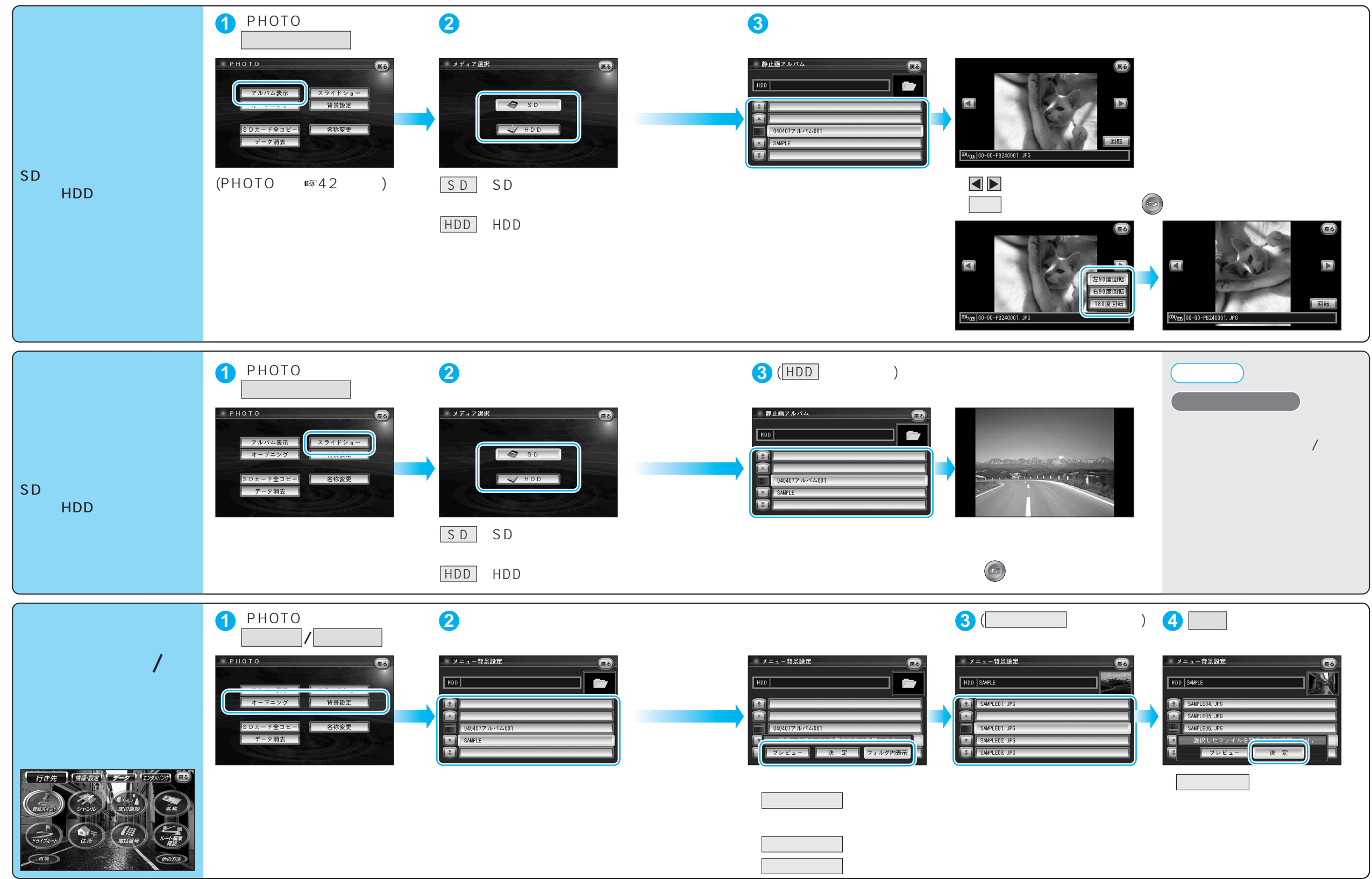

44

## 動画データを利用する

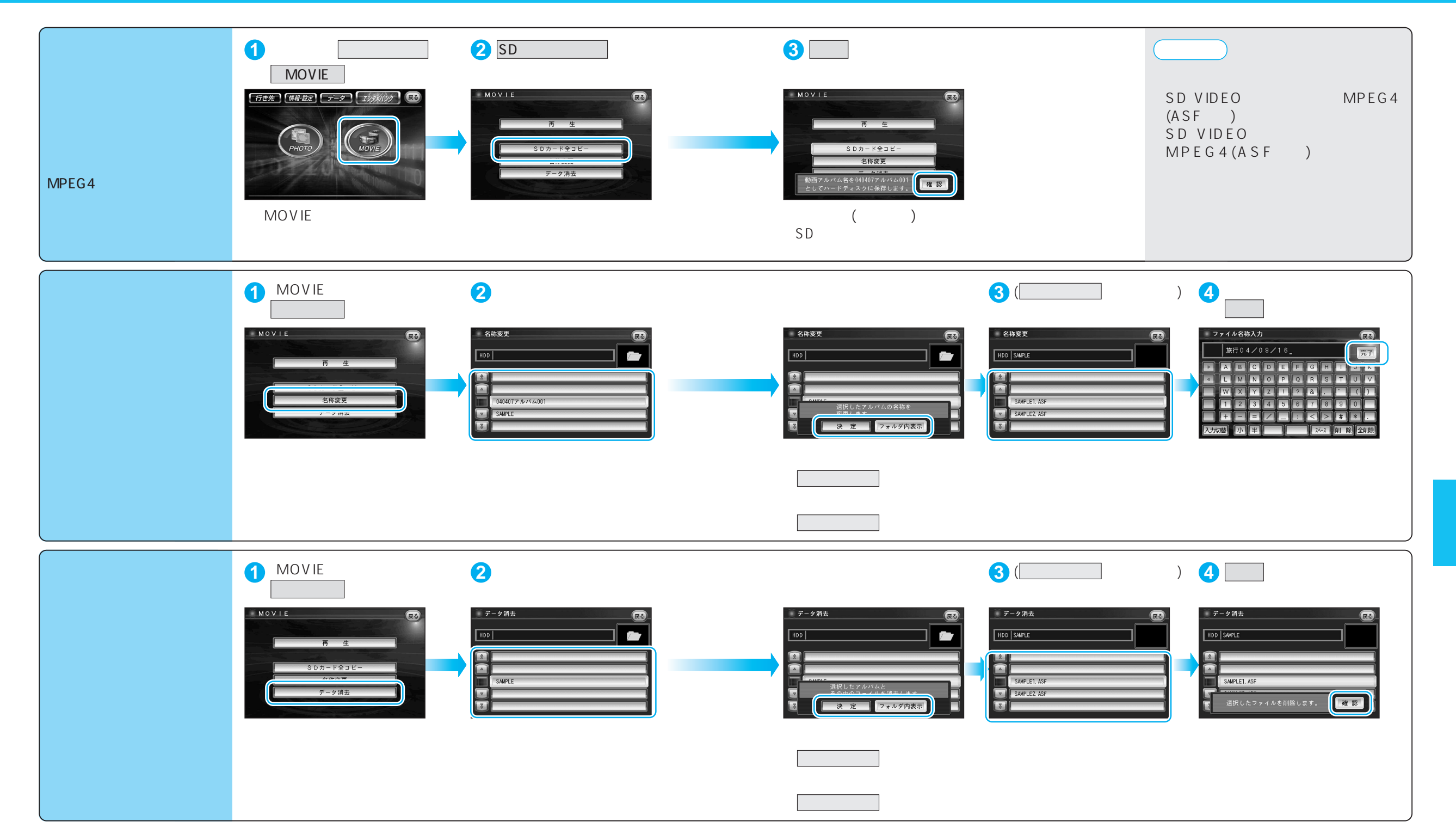

## 動画データを利用する

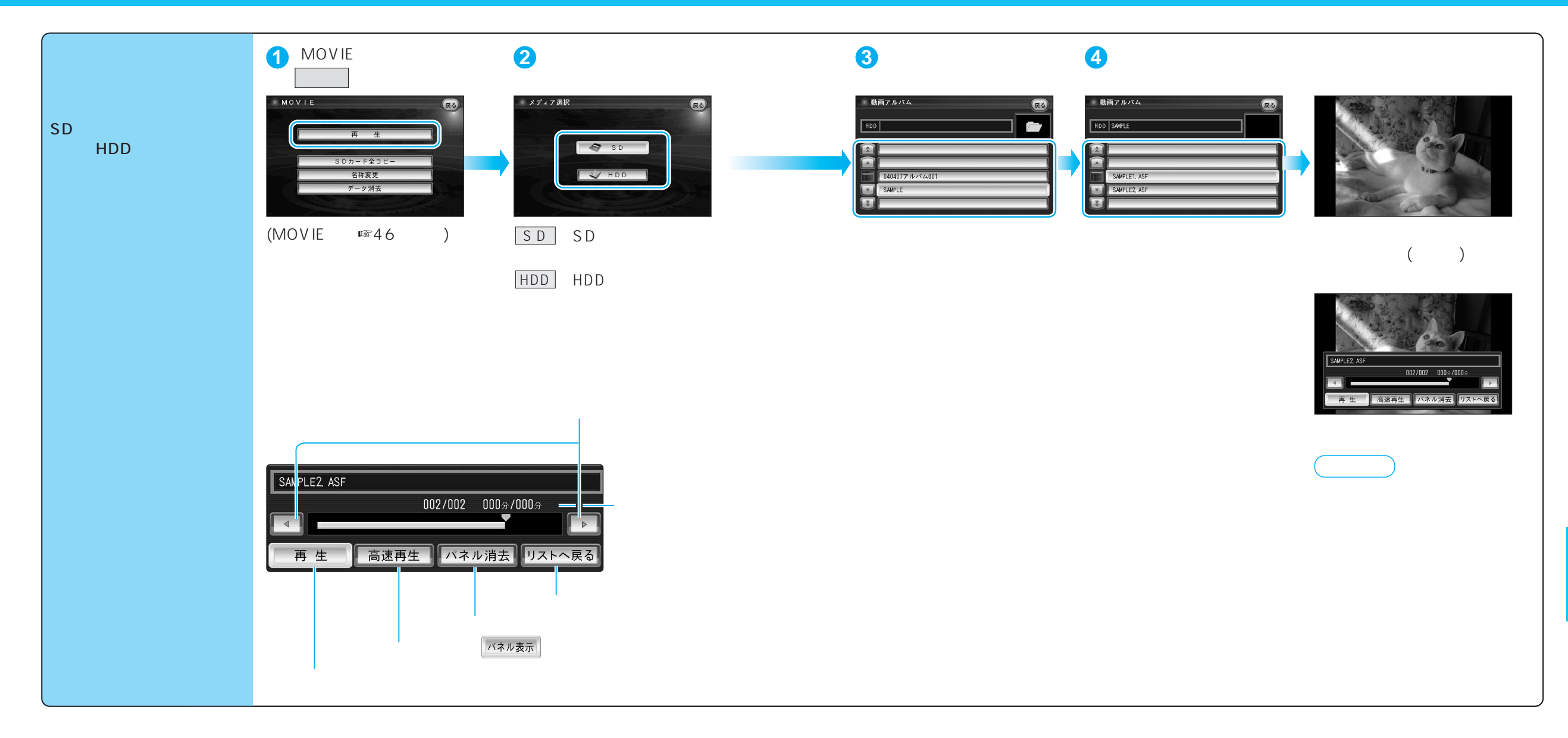